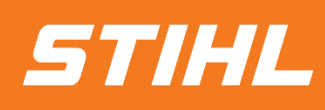

# Rechnungsstellung -Materialbestellung

## -Lieferantenhilfe-

Version 01/2024

SAP Ariba

### SAP ARIBA RECHNUNGSSTELLUNG - MATERIALBESTELLUNG

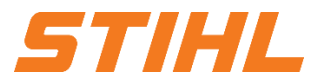

#### Inhaltsverzeichnis:

- 1. Bestellung öffnen
- 2. Rechnungsstellung einer Materialbestellung

### SAP ARIBA RECHNUNGSSTELLUNG - MATERIALBESTELLUNG

#### 1. Bestellung öffnen

Im SAP Business Network:

- 1 Die Spalte "Workbench" auswählen.
- In der Liste nach der Bestellung oder direkt über die Bestellauftragsnummern suchen. Anschließend auf die Bestellnummer klicken, um die Bestellung zu öffnen.
- Lieferanten mit Standard SAP Network Account können nur über die "Aktionen" auf eine Bestellung reagieren.

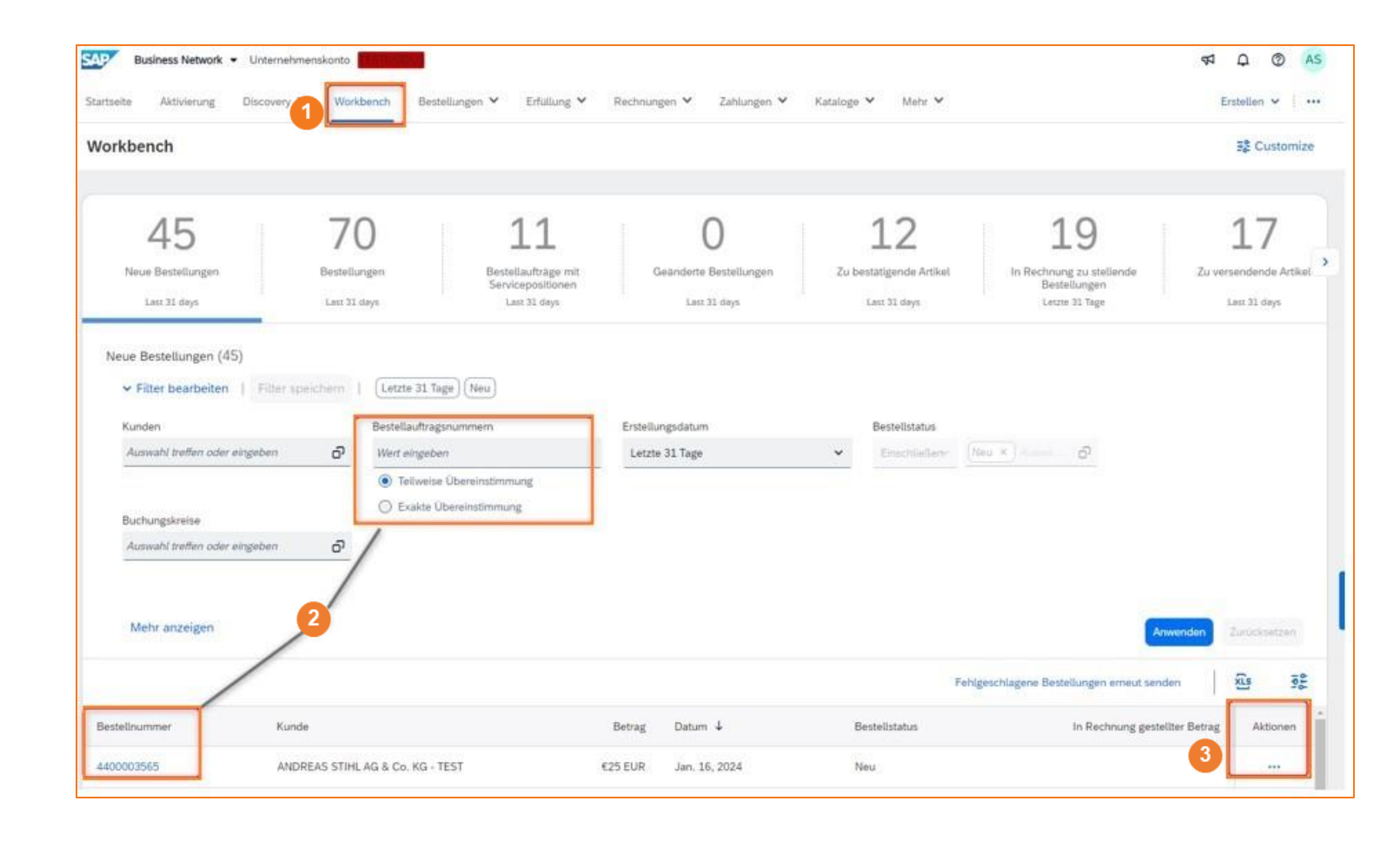

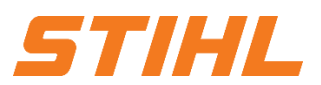

### SAP ARIBA RECHNUNGSSTELLUNG - MATERIALBESTELLUNG

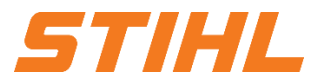

#### Inhaltsverzeichnis:

1. Bestellung öffnen

2. Rechnungsstellung einer Materialbestellung

### SAP ARIBA RECHNUNGSSTELLUNG - MATERIALBESTELLUNG

#### 2. Rechnungsstellung einer Materialbestellung

Eine Bestellung muss über das SAP Business Network bestätigt werden, bevor eine Rechnung erstellt werden kann.

In der "Bestellhistorie" und den zugehörigen Dokumenten werden bereits erstellte Bestellbestätigungen angezeigt.

• Auf "Rechnung erstellen" klicken.

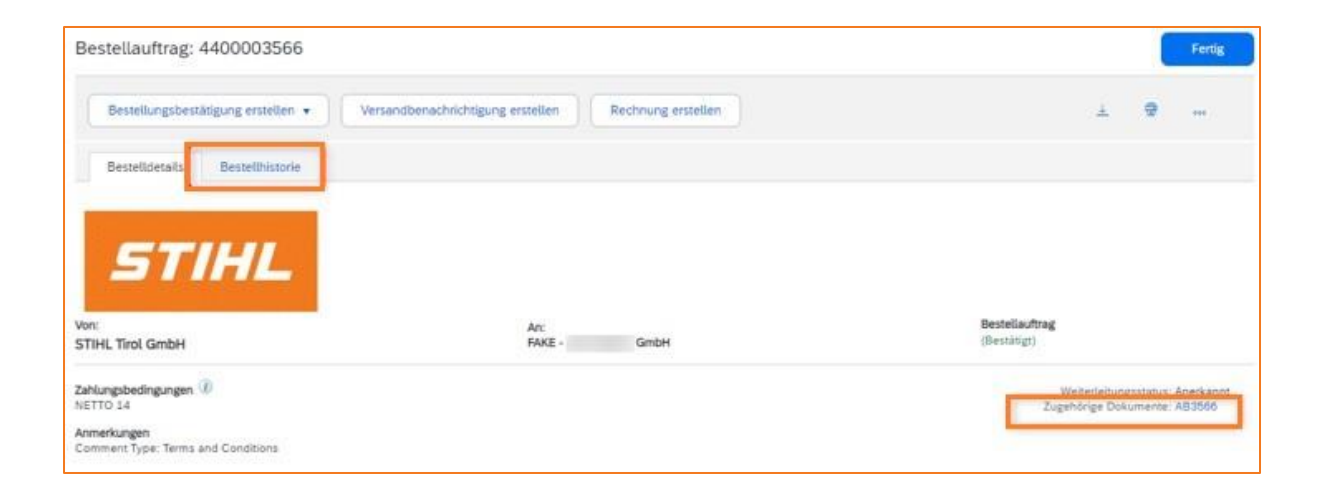

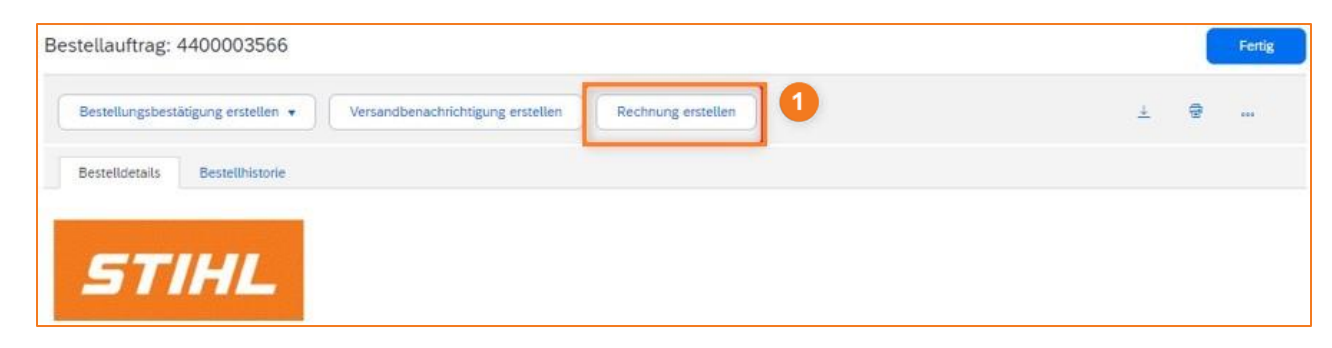

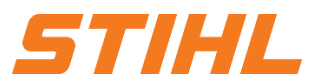

### SAP ARIBA RECHNUNGSSTELLUNG - MATERIALBESTELLUNG

#### 2. Rechnungsstellung einer Materialbestellung

- 2 "Rechnungsnummer" eingeben.
- Seventuelle Versandkosten, -steuer und Abwicklungsdetails über das Auswahlmenü in den Rechnungskopf aufnehmen.
- 4 Alle relevanten Angaben für die Versandnebenkosten werden ausgefüllt.

| Rechnung ersteller                                                                                       | 1                                      |                                                                       | Aktualisieren                                              | Speichern Verlassen Weiter                                                                                                    |
|----------------------------------------------------------------------------------------------------|----------------------------------------|-----------------------------------------------------------------------|------------------------------------------------------------|----------------------------------------------------------------------------------------------------|
| Rechnungskopf     Obersicht     Bestellauftra     Rechnungsnumme     Rechnungsdatur     Zahlungsemnfänge | g: 4400003566<br>er:*<br>16. Jan. 2024 | Zwischensumme: 400<br>Gesamtbetrag Steuern: 0<br>Fälliger Betrag: 400 | * kennzeichnet ein Pflicht<br>3<br>000 EUR<br>100 EUR      | de d. In Rechnungskopf aufnehmen ▼<br>Versandkiosten<br>Versandsteuer<br>Abwicklungsdetalts<br>Zusätzliche Referenzdokumente und -daten<br>Anmerkung<br>Anlane |
| Versand Versand aut Versendet von:                                                                       | f Rechnungskopfebene Versand at        | if Positionsebene<br>Lieferan                                         | schrift: <b>STIHL Tirol GmbH</b><br>Langkampfen / Kufsteir | n                                                                                                    |
| Versandkosten                                                                                            |                                        |                                                                       |                                                            |                                                                                                    |
| Versandbetrag:                                                                                           | 30,00 EUR                              | Versando                                                              | datum: 16. Jan. 2024                                       |                                                                                                    |
| Versandsteuer<br>Kategorie:*                                                                             | Umsatzsteuer V                         | Steuerpflichtiger Betrag:                                             | 30,00 EUR                                                  | Entfernen                                                                                                    |
| Standort:                                                                                                |                                        | Art des Steuersatzes:                                                 |                                                            |                                                                                                    |
| Beschreibung:                                                                                            |                                        | Satz (%):                                                             |                                                            |                                                                                                    |
| System:                                                                                                  |                                        | Steuerbetrag:<br>Details der Befreiung:                               | (kein Wert) V                                              |                                                                                                    |
| Datum der<br>Abschlagszahlung:<br>Gesetzesreferenz:                                                      |                                        | Lieferdatum: * Dreieckstran                                           | 16. Jan. 2024                                              | 4                                                                                                    |
| Abwicklungsdetails                                                                                       |                                        |                                                                       |                                                            |                                                                                                    |
| Betrag:                                                                                                  |                                        |                                                                       |                                                            |                                                                                                    |
| Beschreibung:                                                                                            |                                        |                                                                       | 2                                                          |                                                                                                    |

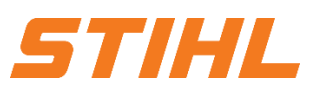

### SAP ARIBA RECHNUNGSSTELLUNG - MATERIALBESTELLUNG

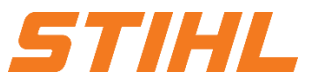

#### 2. Rechnungsstellung einer Materialbestellung

Über das Drop-Down Menü "Adresse wählen" muss der Lieferant das Werk auswählen, welches er beliefert hat.

Basierend auf der ausgewählten Adresse (Werk) wird die Umsatzsteuer-/Steuernummer von STIHL in der Rechnung übernommen und angezeigt.

| Zusätzliche Felder        |               |                     |                                               |
|---------------------------|---------------|---------------------|-----------------------------------------------|
| ID des Lieferantenkontos: |               | Service-Startdatum: | 10 A                                          |
| Kundenreferenz:           |               | Service-Enddatum:   |                                               |
| Lieferantenreferenz:      |               | ]                   |                                               |
| Zahlungsavis:             |               |                     |                                               |
| Lieferant:                | FAKE - GmbH V | 5 Adresse wählen    | STIHL Tirol GmbH                              |
|                           |               |                     | Langkampfen / Kufstein<br>Tyrol<br>Österreich |

### SAP ARIBA RECHNUNGSSTELLUNG - MATERIALBESTELLUNG

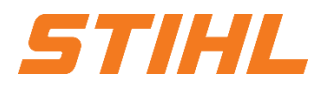

#### 2. Rechnungsstellung einer Materialbestellung

- Die Umsatzsteuer-/Steuernummer des Lieferanten einfügen.
- Die für die Rechnung relevanten Positionen auswählen.
- <sup>3</sup> Die Menge eingeben, die in Rechnung gestellt wird.

Die relevanten Felder für die

"Versanddokumente" ausfüllen.

Alle Positionen auswählen.

Über die "Positionsaktionen" die
 "Steuer" hinzufügen.

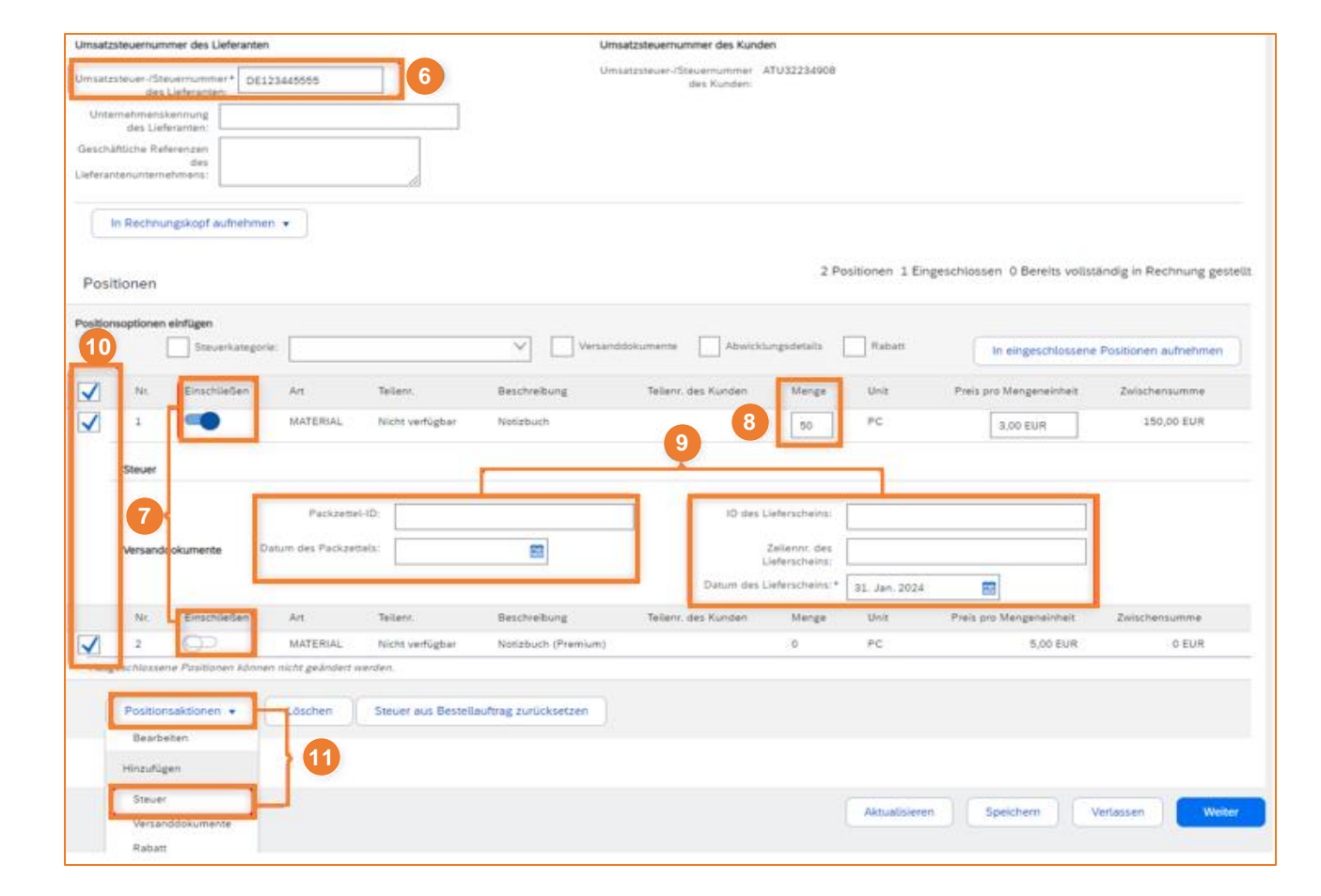

### SAP ARIBA RECHNUNGSSTELLUNG - MATERIALBESTELLUNG

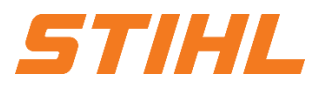

#### 2. Rechnungsstellung einer Materialbestellung

- Den steuerpflichtigen Betrag eintragen.
- Bei einem Steuersatz von 0% muss im Drop-Down Menü bei "Details der Befreiung" und in der Beschreibung "Grund der Steuerbefreiung" der Grund angegeben und beschrieben werden.

<sup>10</sup> Auf "Weiter" klicken.

| onsoptionen einfügen Steuerka | regorie:                               | Versandd                 | okumente Abwicklungsdetails     | Rabatt          | In eingeschlossene      | Positionen aufnehmen |
|-------------------------------|----------------------------------------|--------------------------|---------------------------------|-----------------|-------------------------|----------------------|
| Nr. Einschließe               | n Art Teilenr.                         | Beschreibung             | Teilenr, des Kunden Menge       | Unit            | Preis pro Mengeneinheit | Zwischensumme        |
| 1                             | MATERIAL Nicht verfügbar               | Notizbuch                | 50                              | PC              | 3,00 EUR                | 150,00 EUR           |
| Steuer                        | Kategorie:* Umsatzsteu                 | er V                     | 12 Steuerpflichtiger Betrag:    | 150,00 EUR      |                         | Entferne             |
|                               | Standort:                              |                          | Satz (%):                       |                 |                         |                      |
|                               | Beschreibung:                          |                          | Steuerbetrag:                   |                 |                         |                      |
|                               | System:                                | Y                        | Details der Befreiung:          | (kein Wert) 🗸   |                         |                      |
|                               | Datum der                              |                          | Lieferdatum:                    | * 16. Jan. 2024 |                         |                      |
|                               | Abschlagszahlung:<br>Gesetzesreferenz: |                          | Dreieckstri                     | ansaktion       |                         |                      |
|                               | Packzettel-ID:                         |                          | ID des Lieferscheins:           |                 |                         |                      |
| Versanddokumente              | Datum des Packzettels:                 |                          | Zeilennr. des<br>Lieferscheins: |                 |                         |                      |
|                               |                                        |                          | Datum des Lieferscheins:*       | 31. Jan. 2024   | <b>1</b>                |                      |
| Nr. Einschließe               | n Art Teilenr.                         | Beschreibung             | Teilenr. des Kunden Menge       | Unit            | Preis pro Mengeneinheit | Zwischensumme        |
| 2                             | MATERIAL Nicht verfügbar               | Notizbuch (Premium)      | 0                               | PC              | 5,00 EUR                | 0 EUR                |
| sgeschlossene Positionen I    | önnen nicht geändert werden.           |                          |                                 |                 |                         |                      |
| Positionsaktionen 🔻           | Löschen Steuer aus Bes                 | tellauftrag zurücksetzen |                                 |                 |                         |                      |
|                               |                                        |                          |                                 |                 |                         | 14                   |
|                               |                                        |                          |                                 |                 |                         |                      |

### SAP ARIBA \_ RECHNUNGSSTELLUNG - MATERIALBESTELLUNG

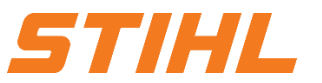

#### 2. Rechnungsstellung einer Materialbestellung

<sup>10</sup> Auf "Einreichen" klicken, um die Rechnung an STIHL zu versenden.

| echnung erstellen                                                                                                    |                                                                                                    | Zun                                                                                               | ück Speichern                                                       | Einreichen Verlas                                    |
|----------------------------------------------------------------------------------------------------|----------------------------------------------------------------------------------------------------|---------------------------------------------------------------------------------------------------|---------------------------------------------------------------------|------------------------------------------------------|
| lestätigen Sie dieses Dokument und reichen Sie es ei<br>Jokuments ist Deutschland. Das Zielland des Dokume<br>Venn Ihre Rechnungen langfristig in SAP Business Ne<br>vichlvierungsservice abonnieren. | in. Es wird entsprechend dem Ursprungs- und Zielland der Rechnu<br>ents ist Österreich.<br>etwork aufbewahrt werden sollen, können Sie einen Archivierungss | ing elektronisch unterzeichnet. Diese Transakti<br>service abonnieren. Beachten Sie, dass Sie auc | ion gilt als innereuropäischer Ha<br>ch alte Rechnungen archivieren | andel. Das Ursprungsland des<br>können, wenn Sie den |
| Standardrechnung                                                                                                    |                                                                                                    |                                                                                                   |                                                                     |                                                      |
|                                                                                                    |                                                                                                    |                                                                                                   |                                                                     |                                                      |
| Rechnungsnummer: 440000                                                                                                    | 03566INV                                                                                                    | Zwischensumme:                                                                                    | 15,00 EUR                                                           |                                                      |
| Rechnungsnummer: 440000<br>Rechnungsdatum: Diensta                                                                                                    | 03566INV<br>ag, 16. Jan. 2024, 22:39 Uhr GMT+01:00                                                                                                    | Zwischensumme:<br>Steuern insgesamt:                                                              | <b>15,00 EUR</b><br>3,00 EUR                                        |                                                      |
| Rechnungsnummer: 440000<br>Rechnungsdatum: Diensta<br>Ursprünglicher Bestellauftrag: 440000                                                                                                    | 03566INV<br>ag, 16. Jan. 2024, 22:39 Uhr GMT+01:00<br>03566                                                                                                 | Zwischensumme:<br>Steuern insgesamt:<br>Versandkosten insgesamt:                                  | <b>15,00 EUR</b><br>3,00 EUR<br>30,00 EUR                           |                                                      |
| Rechnungsnummer: 440000<br>Rechnungsdatum: Diensta<br>Ursprünglicher Bestellauftrag: 440000                                                                                                    | 03566INV<br>ag, 16. Jan. 2024, 22:39 Uhr GMT+01:00<br>03566                                                                                                 | Zwischensumme:<br>Steuern insgesamt:<br>Versandkosten insgesamt:<br>Fälliger Betrag:              | 15,00 EUR<br>3,00 EUR<br>30,00 EUR<br>48,00 EUR                     |                                                      |